# PeopleSoft V9.1

Accessing Your Approvals via Manager Self-Service

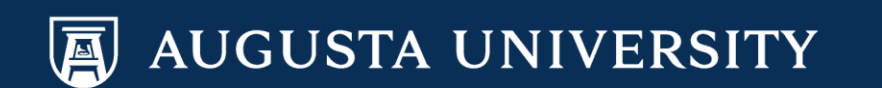

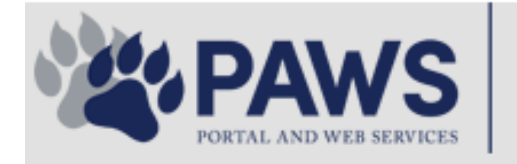

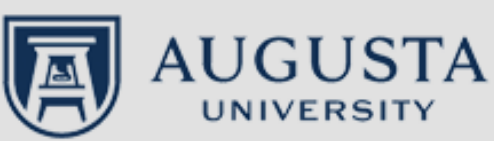

From the PAWS Employee Portal (<u>https://paws.augusta.edu</u>), select the "All Apps" icon from the Quick Access Bar.

**†** 🕜

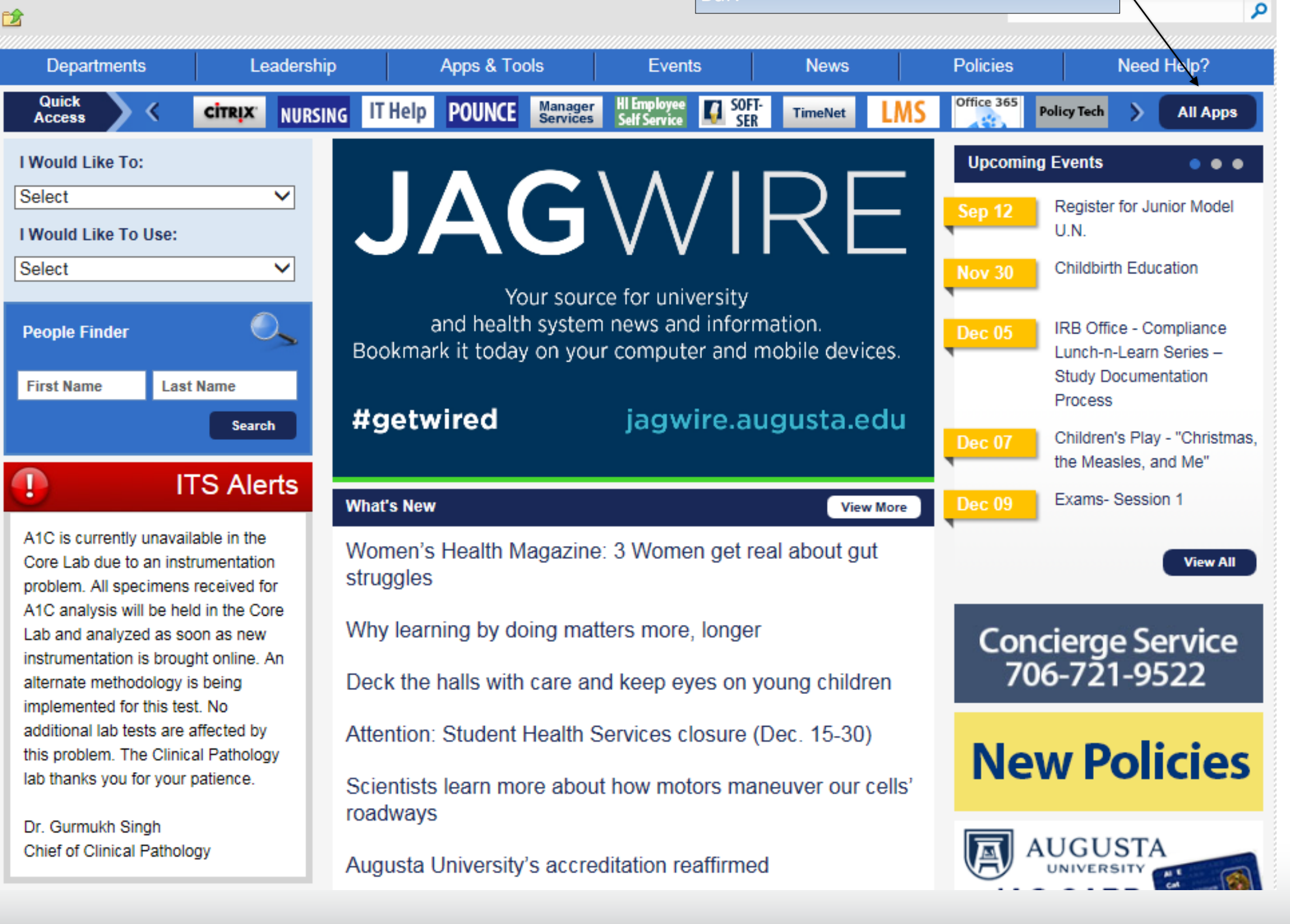

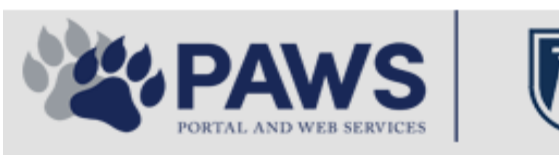

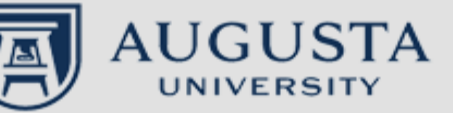

From the PAWS Employee Portal ALL Apps page, select PeopleSoft HRMS link. 聞 🕜 🛛 Sign Ir

link. م 2 Leadership Apps & Tools **Events** Policies Need Help? Departments News PAWS > pub > Apps\_Tools Marketon 12 2 Street rep Action Congr mark PeopleFinder is on the home page of PAWS Model Lity To Day and Name Lond Name Health System Applications University Applications Enterprise Applications Ambulatory Dashboard ACGME Resident Case log Augusta University Brand Information Campus/USAMobility Paging Box (University wide) Attendance Tracking Crystal Enterprise Complete Annual Training & Compliance Attending Finder Crystal Reports Compliance Assist CarpoolConnections Echo360 (faculty use only) Conflicts of Interest Disclosure CDM Reference Effort Funding Profile Curriculog CDM Request Form eSproute (must use VPN or Ctrix Cyber Anatomy CERMe when off campus) Cyber Science 3D CIS Issue Log GoVIEW (CERM\_PNUR) Desire2Learn GRU Alert Faculty List Online Citrix Portal Access Health eShop Greenblatt & Reese Libraries Citrix2 Portal Access (general site) JagCard HIPAA Disclosure Log Employment Opportunities JagStore HR Employee Information EP3 (Employee Patient Parking) (submit course materials) Outlook 365 Web Access Faculty List Online Policy Management System (Policy Tech) Lockshop MC Catering & Floor Stock Ordering OnCore Data Portal and Terrace Cafe Menu one45 Room and Event Scheduling PACT Security Authority (SA) Request for NetID GRMC Employee Self Service PeopleSoft Financials Security Authority Request for Application Access GRMC On Call (was MCG OnCall) PeopleSoft HRMS Submit a request to IT **GRMC OnCall Manual** Who is MY SA? Pounce GRMC Paging Pulse Workforce LEARN Online HIPAA Disclosure Log SoftServ The links below are for systems Informed Consent Forms Sponsored Programs that are NO LONGER USED.

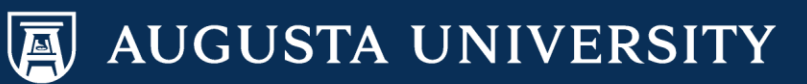

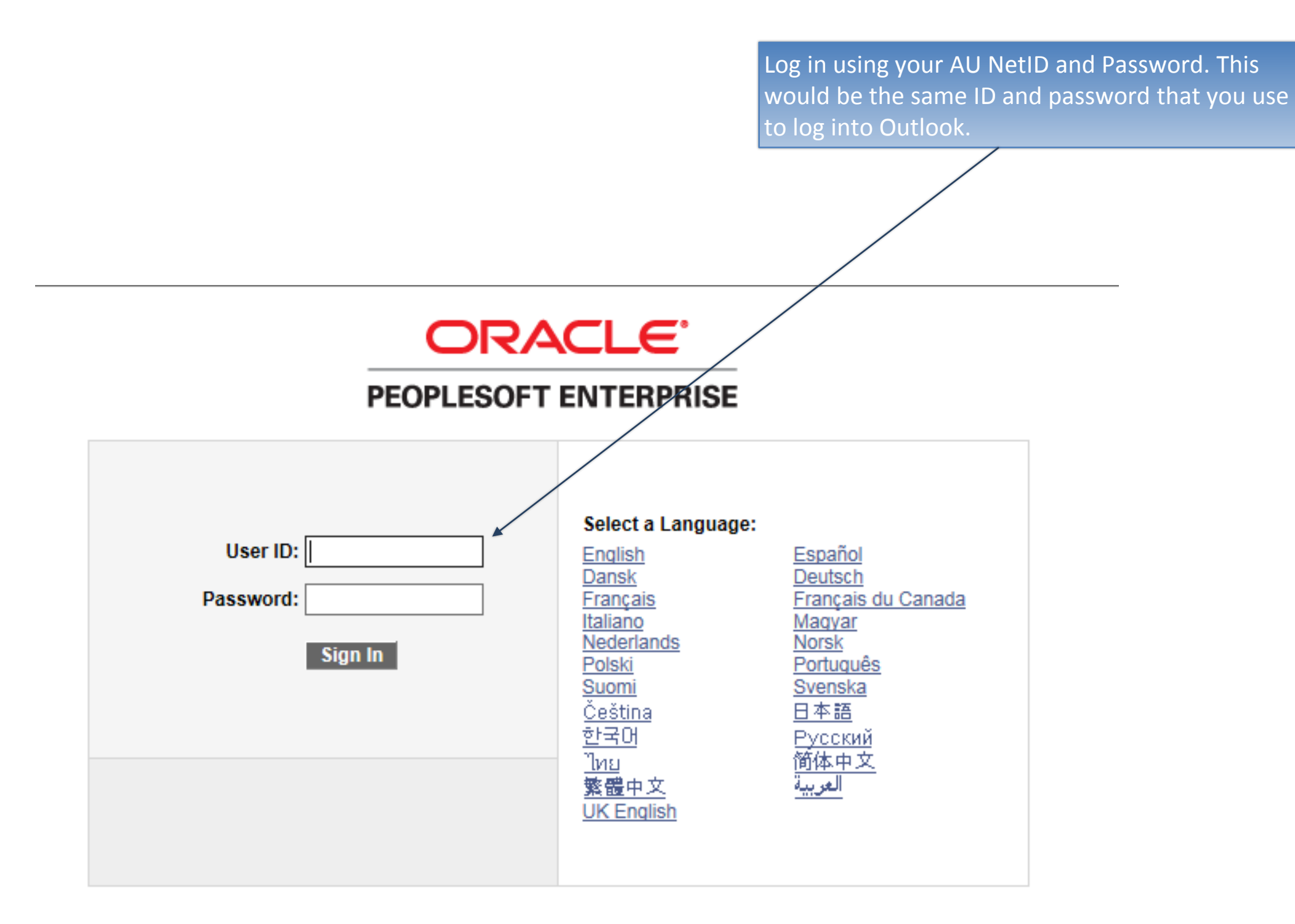

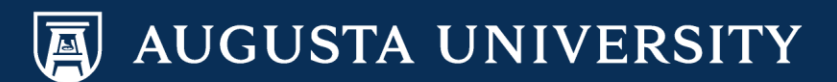

You will receive an email notification when there is a transaction pending your approval. You will be able to select the url that is included in the email to access the transaction for approval.

In addition, there are two ways to access your pending approvals via Manager Self-Service. These methods will be outlined in these instructions.

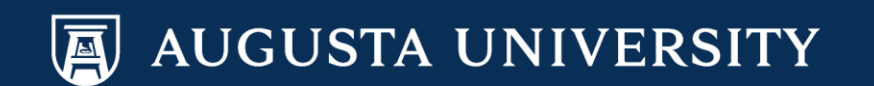

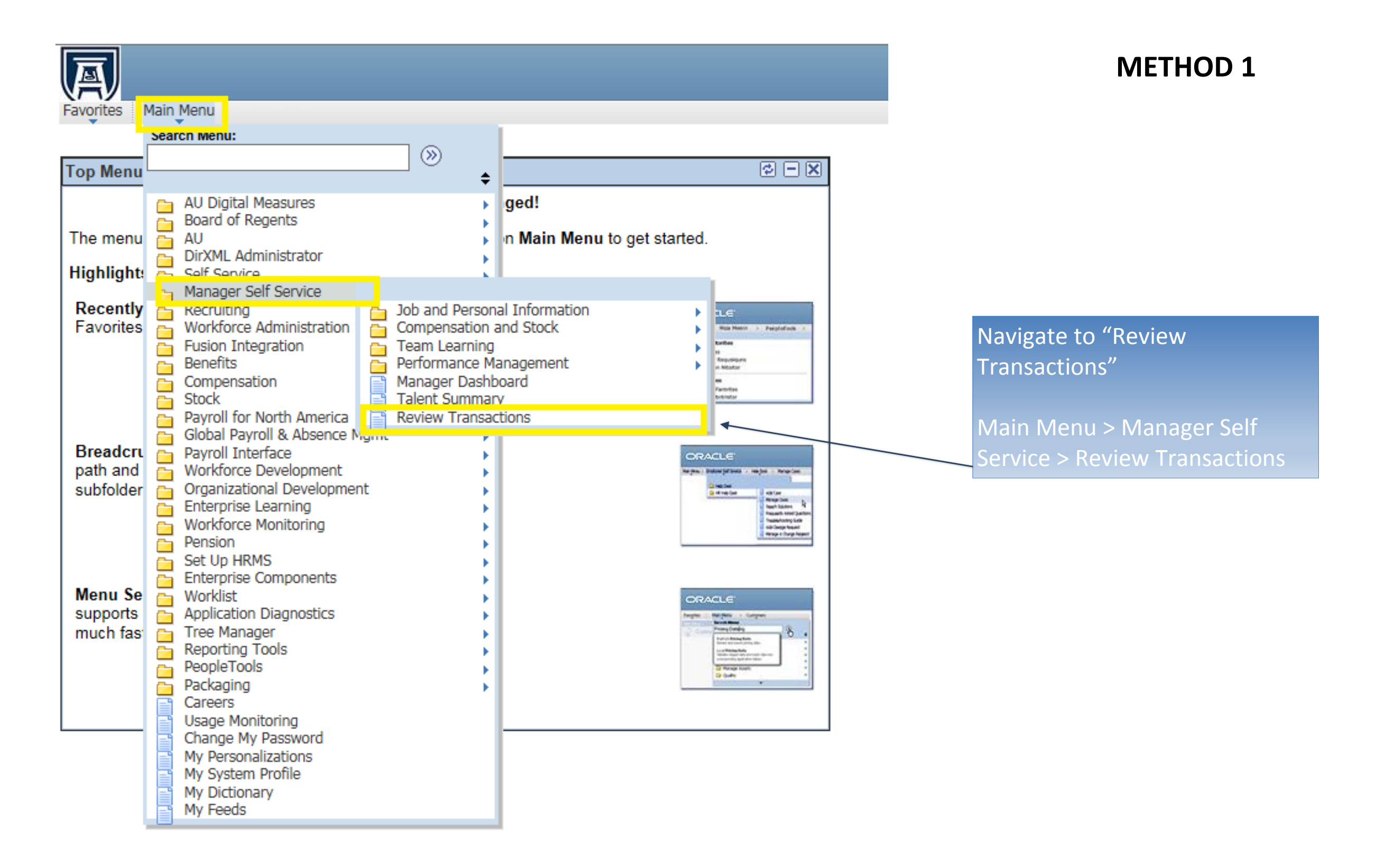

AUGUSTA UNIVERSITY

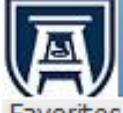

Favorites Main Menu > Manager Self Service > Review Transactions

## **Review Transactions**

### Duane Ritter

This page allows you to view the status and relevant information for any transaction you either submitted for approval or have reviewed yourself. For each request you can get detailed information by selecting the hyperlink.

| Tran                          | sactions:       | Pending m    | y review               | ~     | R                 | lefresh               |               |                        |
|-------------------------------|-----------------|--------------|------------------------|-------|-------------------|-----------------------|---------------|------------------------|
| Proc                          | ess ID:         | GRU_AdHo     | c_Salary_Change        |       | Q.◀               |                       |               |                        |
| 4.00                          | roval Transacti |              |                        |       |                   |                       |               |                        |
| Арр                           | oroval Transacu | ons          |                        |       |                   |                       | Find F        | irst 🍽 1-3 of 3 🖬 Last |
| Tra                           | nsaction Name   |              | Submitted By           | Submi | tted On Behalf Of | Submitted On          | Thread Status |                        |
| GF                            | RU AdHoc Salary | Change R     | Princess Tiana         |       |                   | 12/14/2016 - 10:22 AM | Pending       | Approve/Deny           |
|                               | Transaction De  | etails       |                        |       |                   |                       |               |                        |
|                               | EMPLID          |              |                        |       | EMPLRCD           |                       |               |                        |
|                               | 018461          |              |                        |       | 0                 |                       |               |                        |
| Transaction Name Submitted By |                 | Submitted By | Submitted On Behalf Of |       | Submitted On      | Thread Status         |               |                        |
| GRU AdHoc Salary Change R     |                 | Change R     | Princess Tiana         |       |                   | 12/15/2016 - 2:37 PM  | Pending       | Approve/Deny           |
|                               | Transaction De  | etails       |                        |       |                   |                       |               |                        |
|                               | EMPLID          |              |                        |       | EMPLRCD           |                       |               |                        |
|                               | 028064          |              |                        |       | 0                 |                       |               |                        |
| Тга                           | nsaction Name   |              | Submitted By           | Submi | tted On Behalf Of | Submitted On          | Thread Status |                        |
| GF                            | RU AdHoc Salary | Change R     | Princess Tiana         |       |                   | 12/14/2016 - 12:55 PM | Pending       | Approve/Deny           |
|                               | Transaction De  | etails       |                        |       |                   |                       |               |                        |
|                               | EMPLID          |              |                        |       | EMPLRCD           |                       |               |                        |
|                               | 008843          |              |                        |       | 0                 |                       |               |                        |
|                               |                 |              |                        |       |                   |                       |               |                        |

The page will open and automatically default a transaction and process ID. Select the drop down arrow next to "Transactions" and select "Pending my review".

Select the magnifying glass beside "Process ID" and select the transaction you are choosing to review for pending items.

Select "Refresh". Pending items for the selected transaction will appear.

Select the "Approve/Deny" link located in the transaction header to access the transaction.

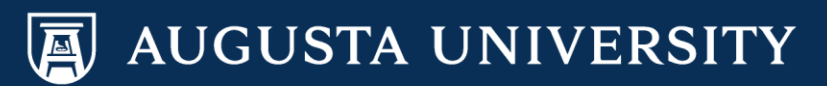

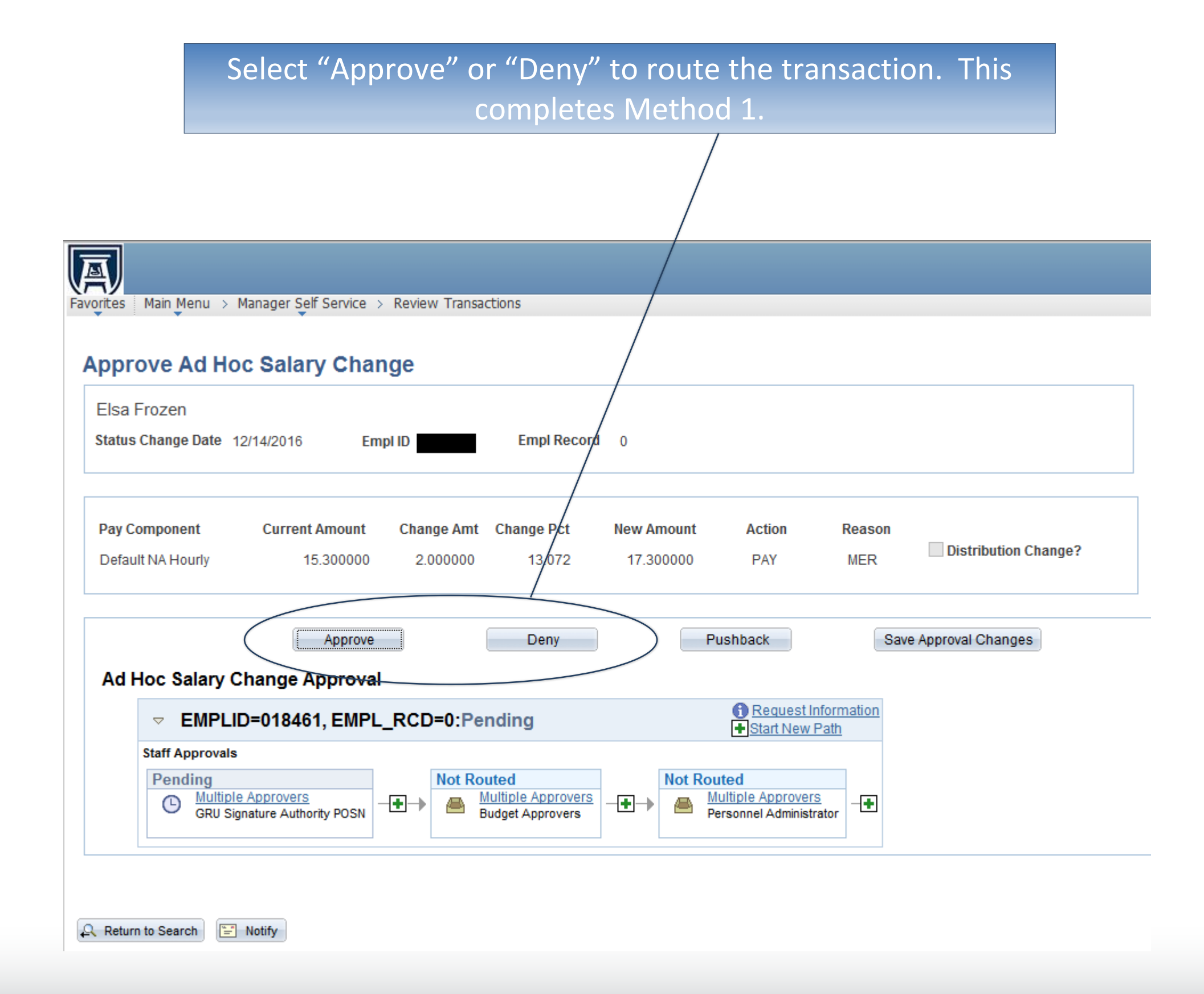

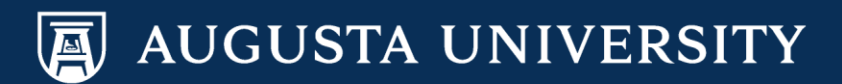

# METHOD 2

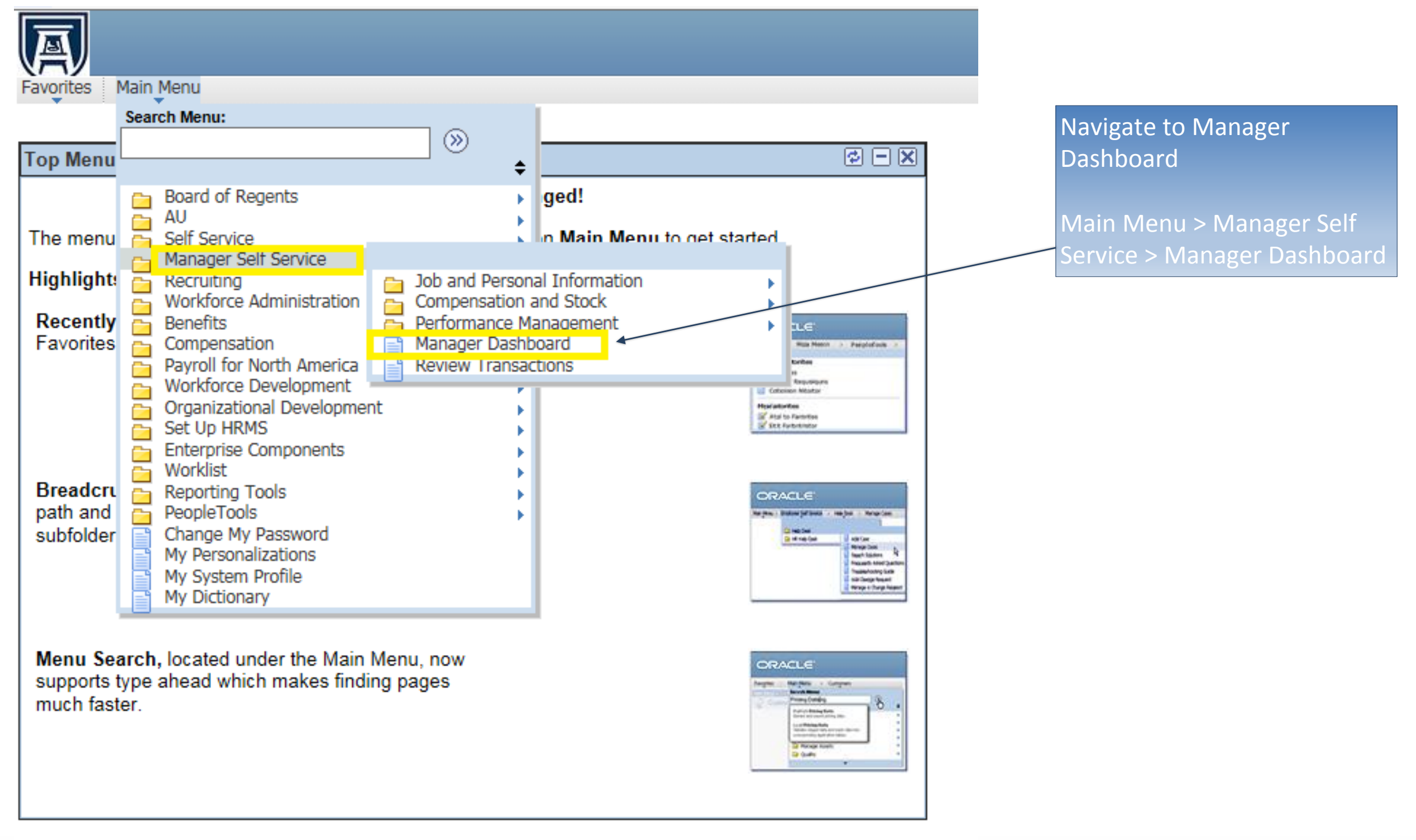

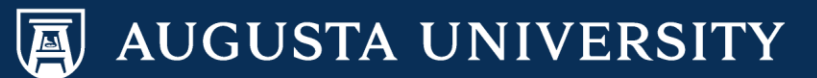

All transactions that are pending approval/review are located in the "Pending Approvals" portlet.

You can open the transaction by selecting the transaction from the list.

Note: the red (!) indicates that the transaction effective date is past due. A yellow (!) indicates the transaction effective date is within 7 days. Eavorites

Favorites Main Menu > Manager Self Service > Manager Dashboard

Manager Dashboard

| ( | Pending Approvals |                         |                 |                |                          |   |  |  |
|---|-------------------|-------------------------|-----------------|----------------|--------------------------|---|--|--|
| Γ | Personalize       |                         |                 |                |                          |   |  |  |
|   |                   | Approval                | Name            | Effective Date | Approval Receipt<br>Date |   |  |  |
|   | 0                 | GRU AdHoc Salary Change | Elsa Frozen     | 12/14/2016     | 12/14/2016               | ^ |  |  |
|   | 8                 | GRU AdHoc Salary Change |                 | 12/15/2016     | 12/15/2016               |   |  |  |
|   | 0                 | GRU AdHoc Salary Change | Disney Princess | 12/14/2016     | 12/14/2016               |   |  |  |
|   |                   | GRU Additional Pay      | Disney Princess | 01/01/2017     | 12/14/2016               |   |  |  |
|   |                   | GRU Distribution Change | N/A             | 01/01/2017     | 12/14/2016               | ~ |  |  |

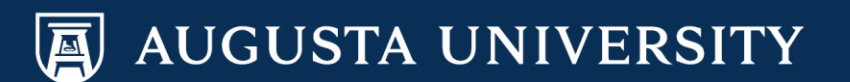

# Select "Approve" or "Deny" to route the transaction. This completes Method 2.

You have successfully accessed your transactions pending approval.

| Favorite | s Main Menu → Manager S           | elf Service > Manag | er Dashboard   |                                                                                                    |        |
|----------|-----------------------------------|---------------------|----------------|----------------------------------------------------------------------------------------------------|--------|
| Manag    | er Dashboard<br>Pending Approvals |                     |                | Image: Second state of the second state of the se | X      |
|          | Approval                          | Name                | Effective Date | Approve Ad Hoc Salary Change                                                                                                    | ? Help |
| 0        | GRU AdHoc Salary Change           | Elsa Frozen         | 12/14/2016     | 1 Disney Princess                                                                                                    |        |
| 0        | GRU AdHoc Salary Change           |                     | 12/15/2016     | 1 Status Change Date 12/14/2016 Empl ID Empl Record 0                                                                                                    |        |
| Θ        | GRU AdHoc Salary Change           | Disney Princess     | 12/14/2016     | 1                                                                                                    |        |
|          | GRU Additional Pay                | Disney Princess     | 01/01/2017     | 1         Pay Component         Current Amount         Change Amt         Change Pct         New Amount         Action         Reason                                                                                                    |        |
|          | GRU Distribution Change           | N/A                 | 01/01/2017     | 1 Default NA Annual 45023.670000 10000.000000 22.211 55023.670000 PAY MER Distribution Change?                                                                                                    | ?      |
|          |                                   |                     |                | Approve Deny Pushback Save Approval Changes Ad Hoc Salary Change Approval                                                                                                    |        |
|          |                                   |                     |                | EMPLID=008843, EMPL_RCD=0:Pending     Start New Path                                                                                                    | on     |
|          |                                   |                     |                | Staff Approvals                                                                                                    |        |

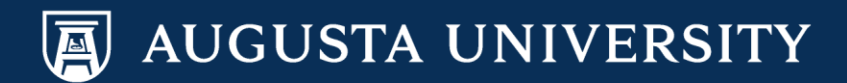